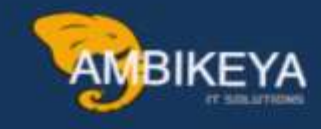

# **Configuration Of PO Document**

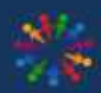

SAP Knowledge Hub

We Are Here to Boost Your Career Corporate Training || Classroom Training || Outsourcing

info@ambikeya.com||www.ambikeya.com||+917746805189

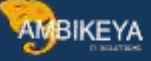

### **CONFIGURATION OF PO DOCUMENT**

# **DOCUMENT TYPE**

- Document types in Purchasing have a control function. Use this control function to set up your own document types for special procurement types, such as consignment and subcontracting. For example, you can define the field selection control at the header level differently for these procurement transactions than for others.
- You also use the document type to influence the layout of the document output

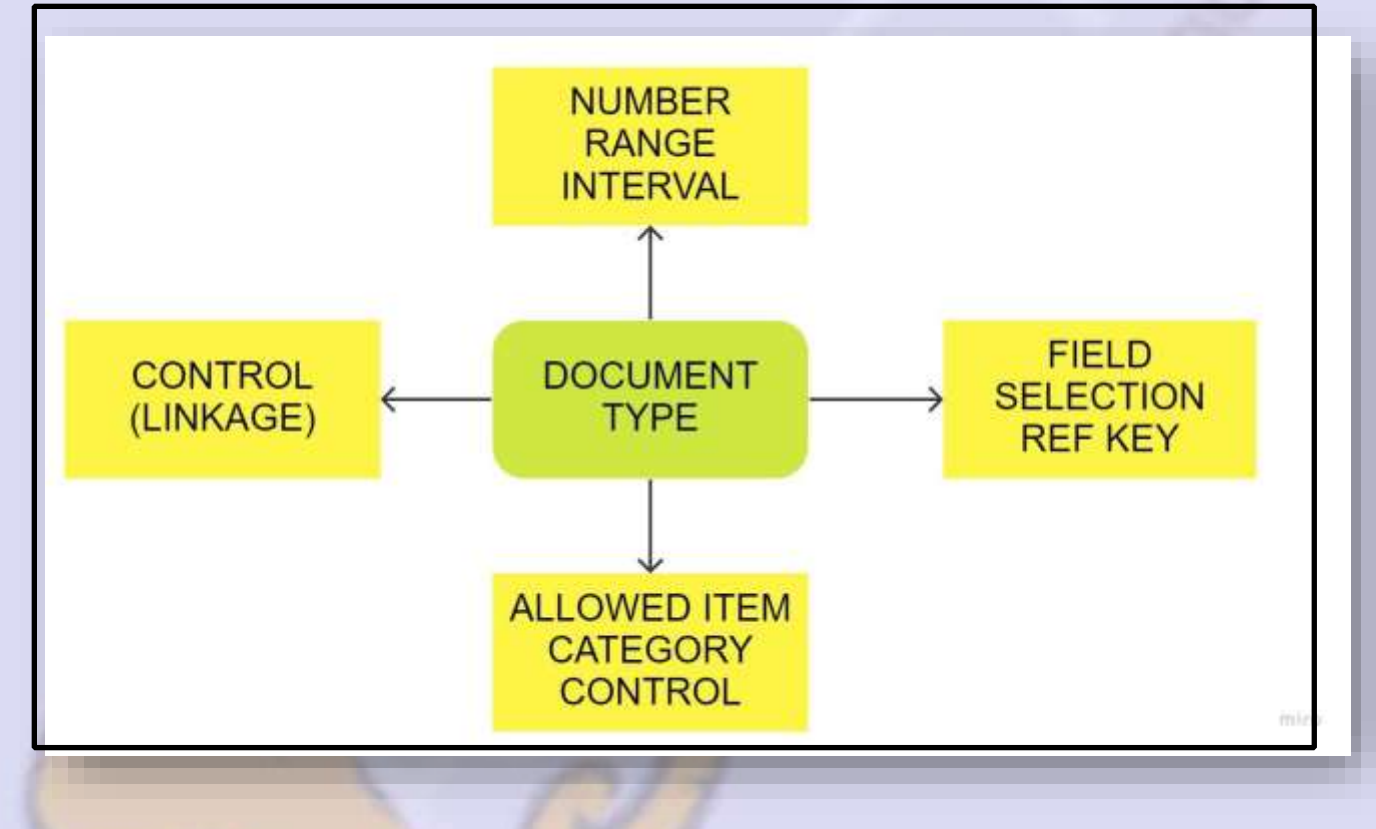

• We can assign permissible item categories for each document type

- In ABB company only consignment and subcontracting procurement is allowed to procure the item . hence they need customize PO Document type to procure subcontracting and consignment item , company need separate number range and some field is manadatory ,
- For above scenario we have to use document configuration
- For all RFQ , purchase requisition same step structures configuration is used to configure, in below document i have shown for PO

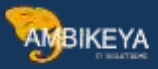

| • [60 | Purchase Order IN MATERIAL MANAGEMENT>>PURCHASING |
|-------|---------------------------------------------------|
| . 6   | 😓 🚱 Define Number Ranges                          |
| • 6   | a 🤣 Define Document Types                         |
| • 6   | a 🕼 Set Tolerance Limits for Price Variance       |
| • 6   | Release Procedure for Purchase Orders             |
| • 6   | 😓 🎲 Define Screen Layout at Document Level        |
| . 6   | Texts for Purchase Orders                         |
| • 6   | a 🕼 Define Tolerance Limit for Archiving          |
|       | Set up Stock Transport Order                      |
| • 6   | 🔓 🚱 Set Up Subcontract Order                      |

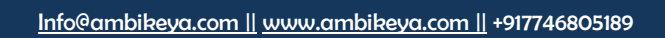

# COPY STANDARD DOCUMENT TYPE NB AN SELECT COPY ALL

| New Entries                                |                           |         |                 |                |       |
|--------------------------------------------|---------------------------|---------|-----------------|----------------|-------|
| alog Structure                             | Type Doc. Type Descript.  | Ibmint. | ĝ               | NoRgeInt NoRge | Ext 🚺 |
| Document types                             | 1164 Internat, Purchasing | 10      | 5               | 45 41          | -     |
| Allowed item categories                    | IIL4                      |         |                 | 45 41          | +     |
| Link purchase requisition -                | IN SELECI ANL             |         |                 | 45 41          |       |
| <ul> <li>Serial number profiles</li> </ul> |                           |         |                 | 9 02           |       |
|                                            | KFP0 TVDEdad P0           | 10      |                 | 45 41          |       |
|                                            | MNB Standard PO mayor     | 10      |                 | 45             | E-st  |
|                                            | NAAD mood                 | 10      | 4               | 25 04          |       |
|                                            | NB Standard PO            | 10      |                 | 45 02          | 100   |
|                                            | N000 1100 PD              | 2       |                 | 30             |       |
|                                            | NB2 Advanced Returns PO   | 10      |                 | 45 41          |       |
|                                            | NB2C Adv. Returns ccSTO   | 10      |                 | 45 41          |       |
|                                            | NBG Standard PO GMOT      | 10      |                 | 03 04          |       |
|                                            | NBW Standard PO WOLK      | 10      | (               | 01 02          |       |
|                                            | RB Standard PO Rohit      | 10      |                 | 45 02          |       |
|                                            | STPO Standard PO          | 1       | 1               | PO             |       |
|                                            | UB S.T.O                  | 10      |                 | 45 41          |       |
|                                            | UB2 Advanced Returns STO  | 10      | 4               | 45 41          |       |
|                                            | UBW S.T.O WOLK            | 10      |                 | 45             | *     |
|                                            | 4 3                       | 2015125 |                 |                | 4.9   |
|                                            |                           |         | (1) - (1) - (1) | 10000          |       |
| MB Standard PO ABB                         | Itmint.                   |         | NoRgeIn<br>45   | t NoRge Ext    |       |
|                                            |                           |         |                 |                | -     |
|                                            |                           |         |                 |                |       |
| GI                                         | VE NAME TO                |         |                 |                |       |
|                                            | EW DOCUMENT               |         |                 |                |       |
|                                            |                           |         |                 |                |       |
| - NSP(2)/800 Informati                     | r L                       |         | (*)             |                |       |
| Number of dependent                        | antrias contad:           |         | 7               |                |       |
| unber of dependent                         | 285                       |         | -               |                |       |
|                                            |                           |         |                 |                |       |
|                                            |                           |         |                 |                |       |
|                                            |                           |         |                 |                |       |
|                                            |                           |         |                 |                |       |
|                                            |                           |         |                 |                | -     |
|                                            |                           |         |                 |                |       |
| 4 1 (10)                                   |                           |         |                 |                | . *   |

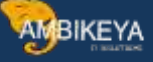

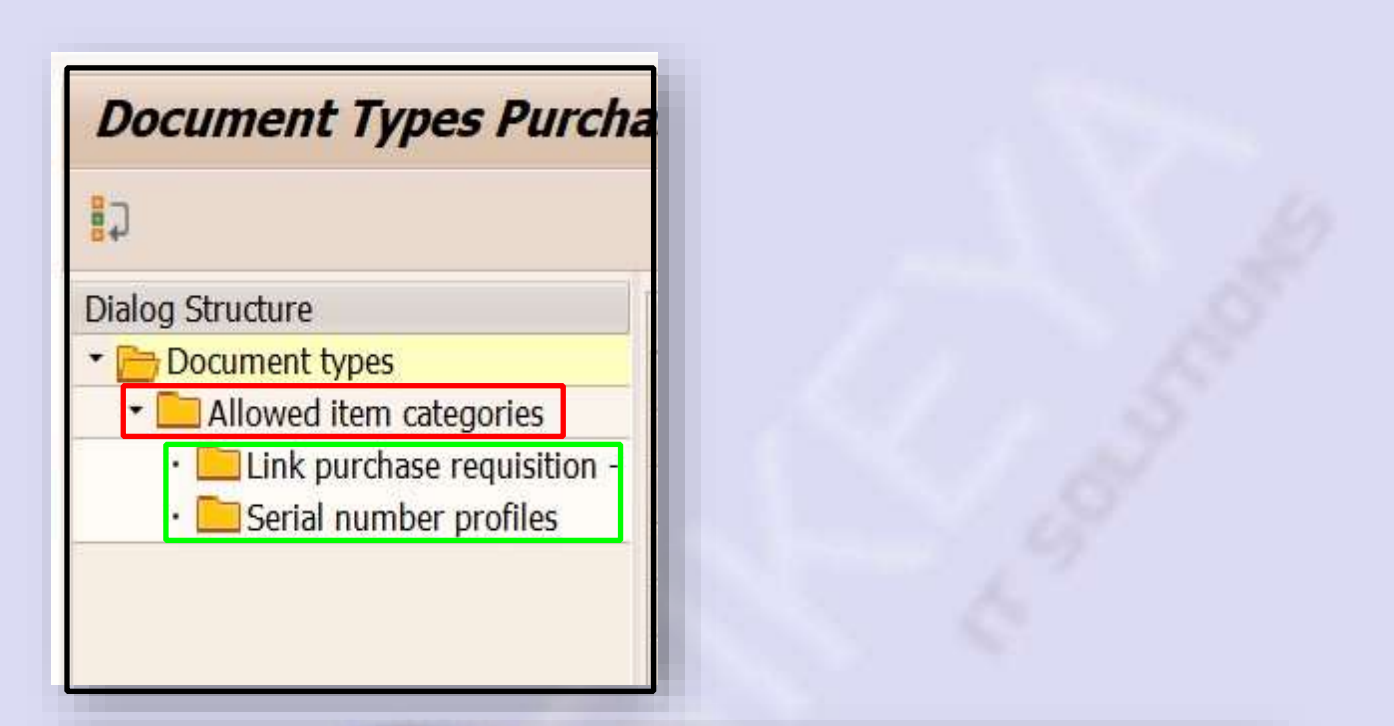

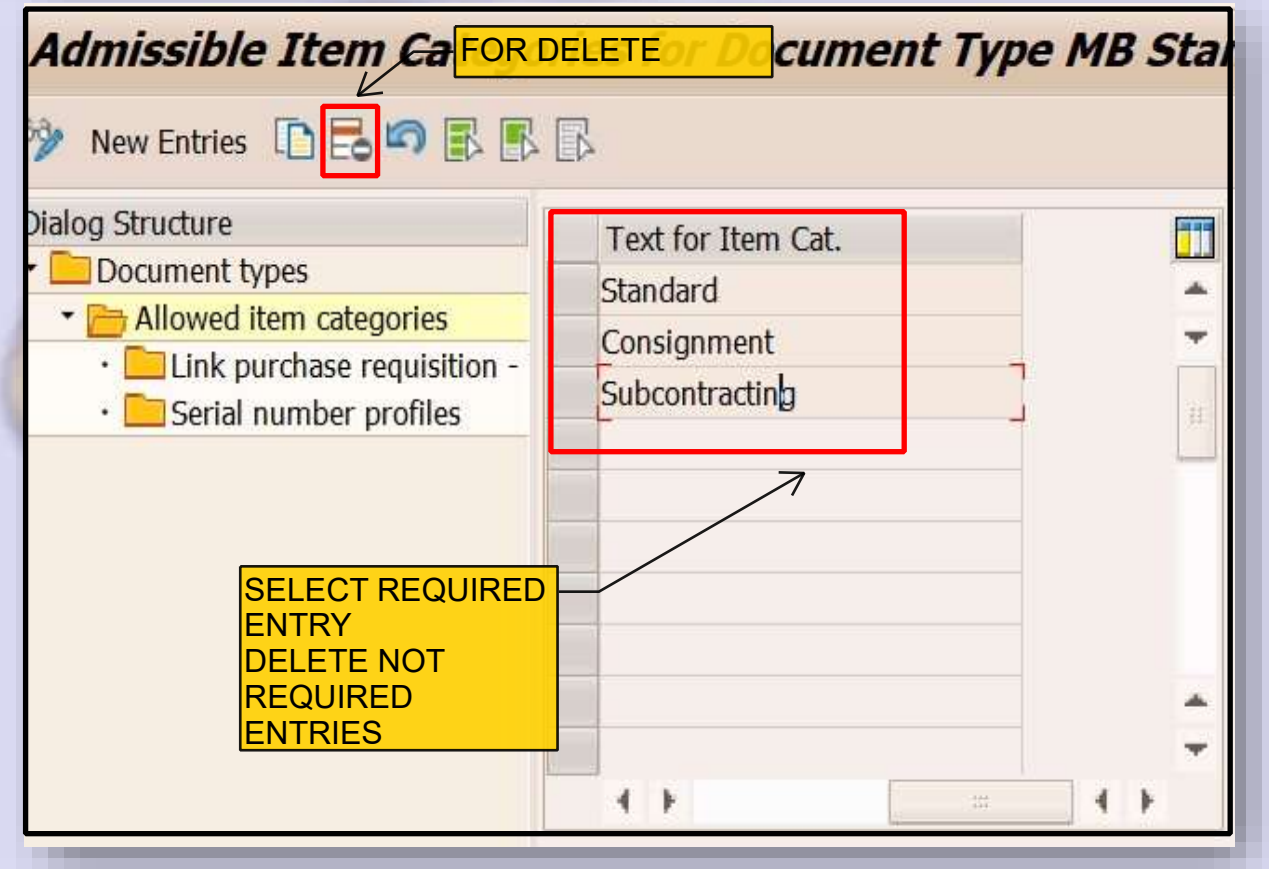

Info@ambikeya.com || www.ambikeya.com || +917746805189

# **STEP 3 LINK PURCHASE DOCUMENT CONFIGURATION TO**

# PURCHASE DOCUMENT TYPE

Select all allowed item category and click link to purchase configuration

| 9BEEE                                                                                                    |          |                               |    |             |    |                |        |                         |          |
|----------------------------------------------------------------------------------------------------|----------|-------------------------------|----|-------------|----|----------------|--------|-------------------------|----------|
| Dialog Structure                                                                                                    | Purchase | requisition = Reference Doc.; |    |             |    | Purchasing     | docume | nt -                    | Curr. Do |
| Document types     Document types     Miowed item categories     Dick purchase requisition -     Serial number profiles | DTy.     | Description                   | It | Dsc.ItmCat. | It | Dsc.ItmCat.    | NAA    | R/S                     | DI       |
|                                                                                                    | NB       | Purch, requis, N              |    | Standard    |    | Standard       |        | $\overline{\mathbf{V}}$ |          |
|                                                                                                    | NB       | Purch.requis. N               |    | Standard    | L  | Subcontracting | 1      | $\overline{\mathbf{V}}$ |          |
|                                                                                                    | NB       | Purch.reguls. N               | К  | Consignment | K  | Consignment    |        | [                       |          |
|                                                                                                    | 1        | <u>p</u>                      |    |             |    |                | 8      | 8                       | 8        |
|                                                                                                    |          |                               |    |             |    |                |        | Ч                       | -        |

# **ITEM CATEGORY :**

Item category specifies how the line item behave for a business process for a particular material

Line 1 describe that if i make purchase req with standard item category then you can make standard po with document type MB

Line 2 describe that if i make purchase req with standard item category then you can make subcontracting po with document type MB

Line 3 describe that if i make purchase req with consignment item category then you can make consignment po with document type MB

NAA indicatior specify purchase order must not contain account assignment category **R/S indicator s**pecifies whether release order/delivery chedule possible or no Dialogue indicator system issue msg to user in ther event of combination of document type an item category

# STEP 4 : DEFINE NUMBER RANGES INTERNAL AN EXTERNAL SPRO>>MATERIALMANAGEMENT>>PURCHASING>>PURCHASE ORDER>DEFINE NUMBER RANGES

| Maintain Interva | als: Purchasing do | cument    |     |   |
|------------------|--------------------|-----------|-----|---|
|                  |                    |           |     |   |
| No From No.      | To Number          | NR Status | Ext |   |
| 01 0099000120    | 0099000125         | 99000120  |     | 1 |
| 02 0099000126    | 0099000129         | 0         | 1   | + |
| 03 0099000100    | 0099000105         | 0         | 1   |   |
| 04 0099000106    | 0099000109         | 0         |     |   |
| 05 000000100     | 000000500          | 127       |     |   |
| OP 1000000020    | 100000030          | 100000021 | E   |   |
| 35 0012550000    | 0012559999         | 0         |     |   |
| 43 4300000000    | 430000000          | 430000042 |     |   |

Asign number range to document type we have created in step 1

# SPRO>>MATERIAL MANAGEMENT>>PURCHASING>>PURCHASE ORER>>DEFINE DOCUMENT TYPE

| New Entries D B S E.                                                                    | R                                                                                                    |                                                                           |                                                                                                    |                                                                                |
|-----------------------------------------------------------------------------------------|----------------------------------------------------------------------------------------------------|---------------------------------------------------------------------------|----------------------------------------------------------------------------------------------------|--------------------------------------------------------------------------------|
| Dialog Structure<br>Document types<br>Allowed item categories<br>Serial number profiles | Type Doc. Type Descript.<br>M8 Standard PO AB8<br>MNB Standard PO mayur<br>NAAD naad<br>N8 Standard PO<br>NB00 1100 PO<br>NB2 Advanced Returns PO<br>NB2C Adv. Returns ccSTO<br>NBG Standard PO GMOT<br>EM INTERVAL<br>SED FOR 2 OR<br>ORE MATERIAL<br>UBW S.T.O WOLK<br>VNB Standard PO V | Itmint.<br>15<br>10<br>10<br>10<br>10<br>10<br>10<br>10<br>10<br>10<br>10 | NoRgeint<br>35<br>M3<br>25<br>45<br>88<br>45<br>45<br>03<br>01<br>45<br>03<br>01<br>45<br>NUMBER R.<br>INTERNAL A<br>EXTERNAL | NoRge Ext<br>03<br>04<br>02<br>11<br>41<br>04<br>02<br>02<br>02<br>ANGE<br>AND |
|                                                                                         | YAAR yaar                                                                                                    | 20                                                                        | ?\$                                                                                                    | 02                                                                             |
|                                                                                         | YI Standard YT                                                                                                    | 10                                                                        | YT                                                                                                    | 02                                                                             |
|                                                                                         | AUSK Framework order                                                                                                    | 10                                                                        | 50                                                                                                    | 12                                                                             |

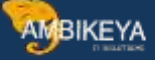

# **STEP 5 : CREATE FIELD SELECTION GROUP AND MAKE ONE FIELD**

# MANADATORY

SPRO>> MATERIAL MANAGEMENT>>PURCHASING>>PURCHASE ORDER>DEFINE SCREEN LAYOUT

| IBF       Purchase Order         IBF2       Advanced Returns Management CC         IBG       Purchase Order GMOT         IBW       Purchase Order WOLK         PTOF       Standard item purchase order         PT1F       Blanket item: purchase order         PT2F       Consignment item purch. order         PT3E       Subcontracting item DO |   |
|----------------------------------------------------------------------------------------------------|---|
| NBF2 Advanced Returns Management CC  NBG Purchase Order GMOT NBW Purchase Order WOLK TOF Standard item purchase order T1F Blanket item: purchase order T2F Consignment item purch. order T3F Subcontracting item PO                                                                                                    |   |
| IBG       Purchase Order GMOT         IBW       Purchase Order WOLK         PTOF       Standard item purchase order         PT1F       Blanket item: purchase order         PT2F       Consignment item purch. order         PT3E       Subcontraction item                                                                                       |   |
| BW     Purchase Order WOLK       TOF     Standard item purchase order       T1F     Blanket item: purchase order       T2F     Consignment item purch. order       T3F     Subcontraction item .PO                                                                                                    |   |
| TOF     Standard item purchase order       T1F     Blanket item: purchase order       T2F     Consignment item purch. order       T3F     Subcontraction item PO                                                                                                    |   |
| T1F     Blanket item: purchase order       T2F     Consignment item purch. order       T3F     Subcontraction item PO                                                                                                    |   |
| T2F Consignment item purch. order                                                                                                    |   |
| T2F Subcontracting item D0                                                                                                    |   |
| Jub Condidicating Item, PO                                                                                                    |   |
| T5F Third-party item, PO                                                                                                    |   |
| T6F Text item purchase order                                                                                                    |   |
| T7F Stock transport item PO                                                                                                    | A |
| T9F 🗸                                                                                                    |   |
|                                                                                                    | - |

| eld Sel. Key        | ME20 Purchase Order |
|---------------------|---------------------|
| Screen Layout: Purc | hase Orders         |
| Field selection     | ·····+····+         |
| Field selection     | ······              |
| Field selection     |                     |

Now save the field key and go to detail and sselct one filed manadatory

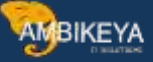

| Maintain Table T10                                                                                                    | 52: Fields for Field Selection Group                                                                                                    |
|----------------------------------------------------------------------------------------------------|----------------------------------------------------------------------------------------------------|
| < >                                                                                                    |                                                                                                    |
| Field Selection Key<br>Selection group<br>Fields                                                                                                    | ME20 Purchase Order<br>Basic Data, Item                                                                                                    |
| Field Label<br>Plant<br>Item category<br>Storage location<br>Account assignment category<br>Indicator: "Texts exist"<br>Short text<br>Material group<br>Material description<br>External service fields<br>Value limit fields<br>Manufacturer part number<br>Advice Code<br>Requirement Urgency | Reqd.entry Opt. entry Display   Image: Constraint of the second second sec |

# Assign field selection key to document type

| 🦻 New Entries 🗋 🖥 🛱 🕏                                   | R           |          |           |                   |         |             | _       |       |        |
|---------------------------------------------------------|-------------|----------|-----------|-------------------|---------|-------------|---------|-------|--------|
| Dialog Structure                                        | Туре        | NoRgeInt | NoRge Ext | NoRgeALE          | Updat   | FieldSel.   | Control | SItmI | Layou  |
| Allowed item categories     Link purchase requisition - | MNB         | M5       | 04        |                   | SAP     | MNBE        |         |       |        |
| - Eliserial number profiles                             | NB          | 45       | 02        |                   | SAP     | NBF         |         |       |        |
|                                                         | NB2         | 45       | FIELD KI  | EY IS             | DP -    | NBF         |         |       |        |
|                                                         | NB2C<br>NBG | 45<br>03 |           | ED TO<br>ENT TYPE | SAP     | NBF2<br>NBG |         |       |        |
|                                                         | NBW<br>RB   | 01<br>45 | 02        |                   | SAP     | NBW         |         |       |        |
|                                                         |             | 4.9      | 1 = 1     | 173               | Desilie | -           | 1       | Entra | 24 -60 |

|                                                                                                    | Y DOCUM                                                      | ENT TYPE                                                                                                    |                                                    | Load from Tampiate                                     |                                                                          |                              |                                              |          |
|----------------------------------------------------------------------------------------------------|--------------------------------------------------------------|----------------------------------------------------------------------------------------------------|----------------------------------------------------|--------------------------------------------------------|--------------------------------------------------------------------------|------------------------------|----------------------------------------------|----------|
| International Processing States and States and States a                                                                                               |                                                              | AS PER                                                                                                    | Dos. date                                          | 01.04.3077<br>T10.00EL8 1<br>150.00EL8 1<br>E18<br>E18 | <ul> <li>O U Part Group</li> <li>Perhaping</li> <li>Perhaping</li> </ul> | PM<br>HAMBARG<br>HAMBARG     | Ster, Location<br>Denouse 120<br>Denouse 120 | ***<br>* |
| K IS-IM- 0     Standard     Consignment     Kostracting                                                                                                    | Delivery Income                                              | Constitues To                                                                                                    | th.   Onlivery Address   C                         | officiations   Qualifice (                             | Control   Natural                                                        | 1.0                          |                                              |          |
| View .                                                                                                    | - 6                                                          | Quantity                                                                                                    | 1. 1                                               | 00[PC] Nut                                             | - 133                                                                    | 000,00 EUM                   | <u>a mi</u> 18                               | 1        |
| N. Coly No. V. V. S. M. R.<br>Procession of the second Mark<br>No. Coly No. Second Mark<br>No. Coly No. Second Mark<br>No. Second Mark<br>No. Second Mark<br>No. Second Mark<br>No. Second Mark<br>No. Second Mark<br>No. Second Mark<br>No. Second Mark<br>No. Second Mark<br>No. Second Mark<br>No. Second No. Second Mark<br>No. Second No. Second No. S | Ow 1<br>150,00 ED8<br>150,00 Z08<br>150,00 Z08<br>150,00 Z18 | e Code<br>Lic<br>Lic<br>Lic<br>0                                                                                                    | 11,999,00<br>15,999,00<br>15,999,00<br>0,00<br>MAN | erial<br>Dup<br>Datory                                 | nthe 10 condition                                                        | 8,80<br>0,00<br>0,00<br>0,00 | 940 - 120                                    | -        |
| and the second second se                                                                                                    | address of                                                   | and the second second s |                                                    | Like South                                             | 11.0                                                                     | . 10,000                     |                                              |          |

| 🕅 🛛 Cre       | eate Purchase Order                                                   |
|---------------|-----------------------------------------------------------------------|
| Document Over | view On 📄 🖆 Hold 🔅 🖓 Print Proview Messages 🚺 🛃 Personal Setting Save |
| 🕎 NB Standar  | rd PO                                                                 |
| 🛅 Header 👔    | 🖻 Performance Assistant                                               |
|               |                                                                       |
| E S Itm       | Standard PO ABB created under the number 12550001                     |
|               | Message No. 06017                                                     |
|               |                                                                       |

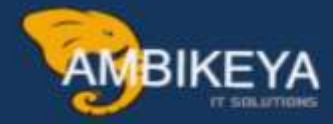

# THANK YOU

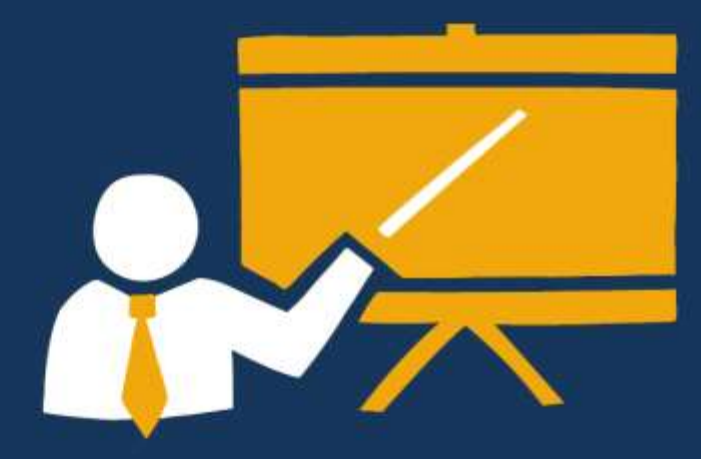

- Corporate Training
- Instructor LED Training
- Seminars & Workshop Internship
- Mock Interview
- Customised Courses
- Project Support For Implementation
- Staff Augmentation And Talent

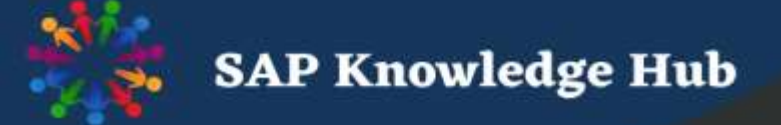

info@ambikeya.com||www.ambikeya.com||+917746805189